## Ponts International - Réunions Skype

## Prérequis :

- > Installer Skype, version 5.0 ou plus récente (de préférence la dernière version).
- Ajouter nfournier1 à ses contacts Skype : menu Contacts > Ajouter un contact > Rechercher dans l'annuaire Skype.

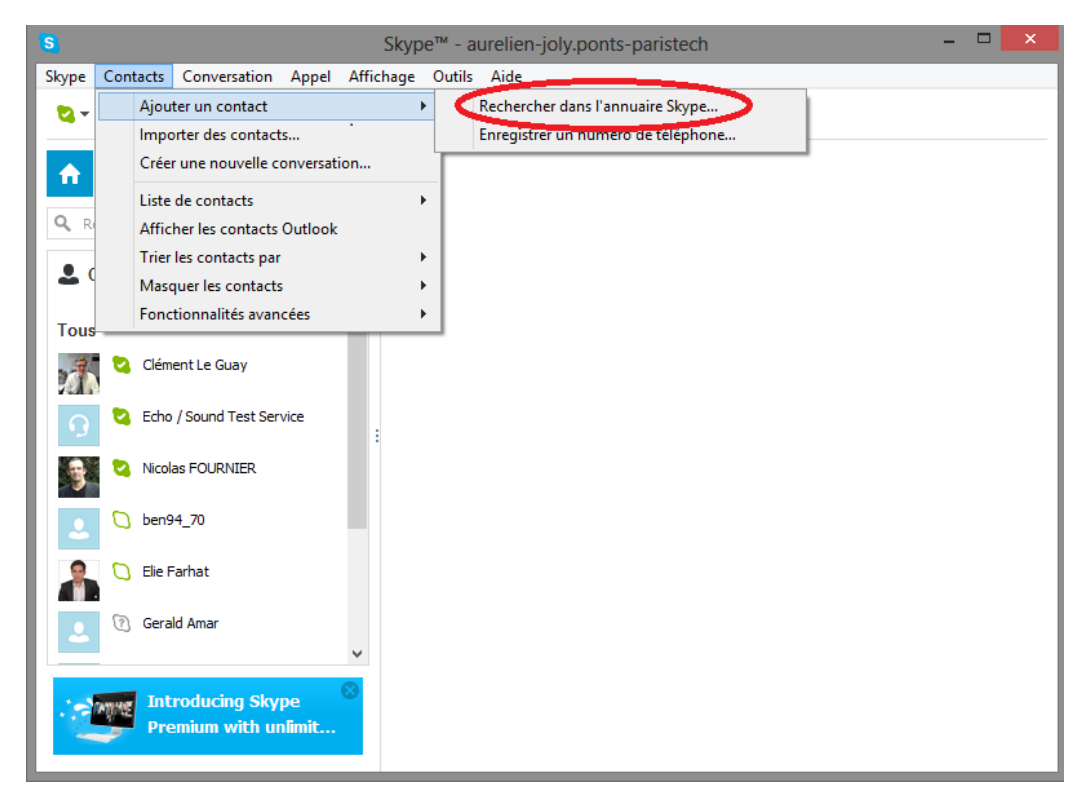

Le coordinateur, Nicolas Fournier, gère la conversation ; attendre son appel. Ne pas lancer l'appel soi-même.

À chaque nouvel appel, penser à **désactiver son micro** : passer la souris dans le champ où apparaissent les participants à la conversation, et cliquer sur le symbole du micro. Les échanges se font principalement par écrit. Le cas échéant, pour prendre la parole, cliquer à nouveau sur le même bouton afin d'activer son micro.

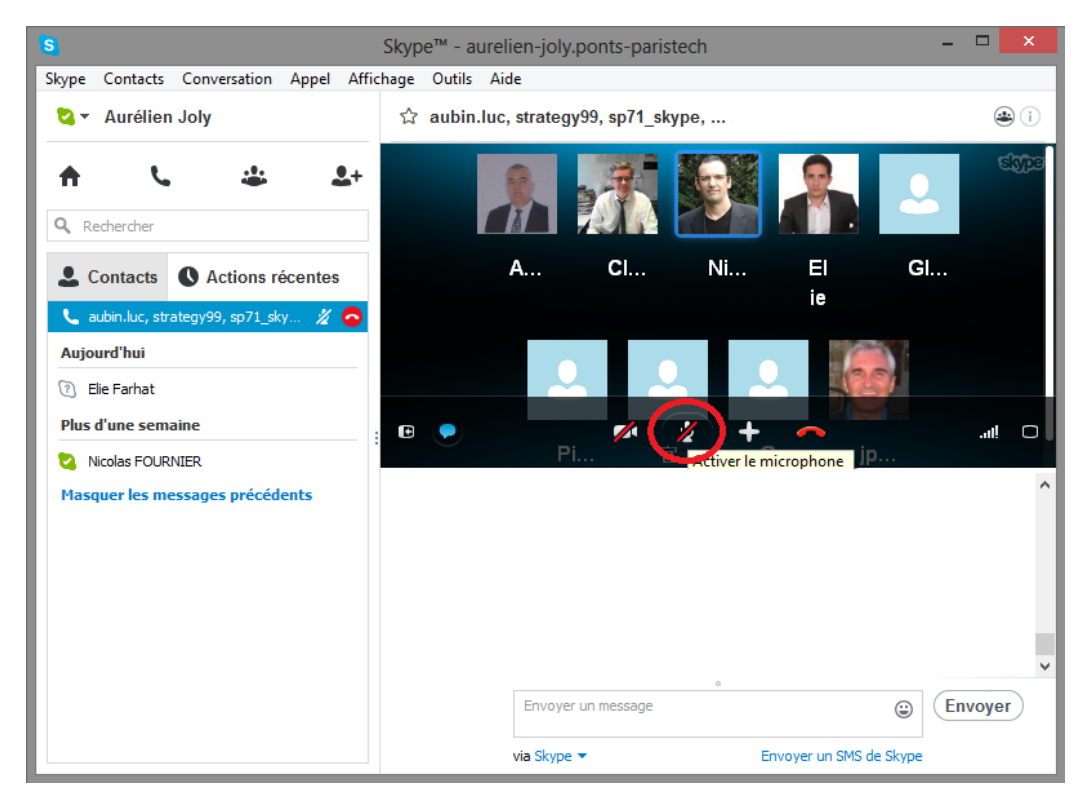

Pour **rejoindre la conversation** après une déconnexion, suite à un problème d'accès Internet par exemple, aller dans l'onglet *Actions récentes* (Skype en anglais : *Recent*), sélectionner le groupe, et cliquer sur le bouton vert *Rejoindre la conférence (Join group call*). Cela permet d'avoir à nouveau accès à la partie audio de la conversation. La partie écrite reste visible et actualisée même si vous avez raccroché.

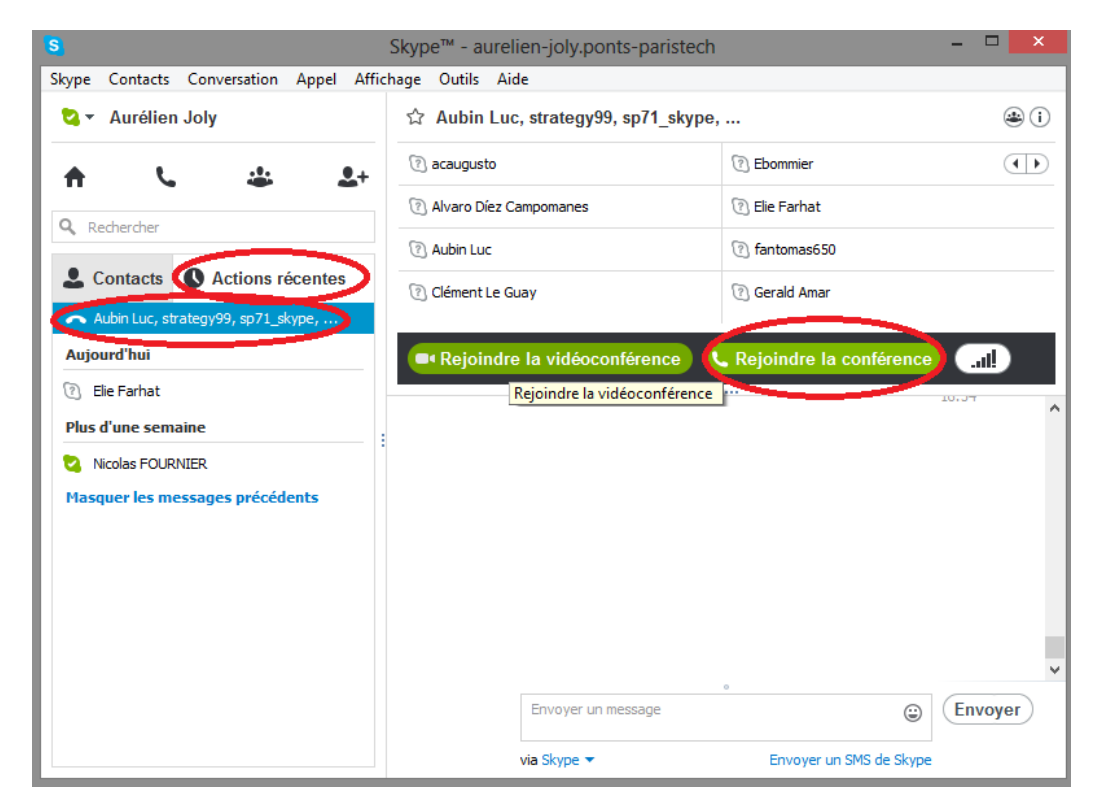